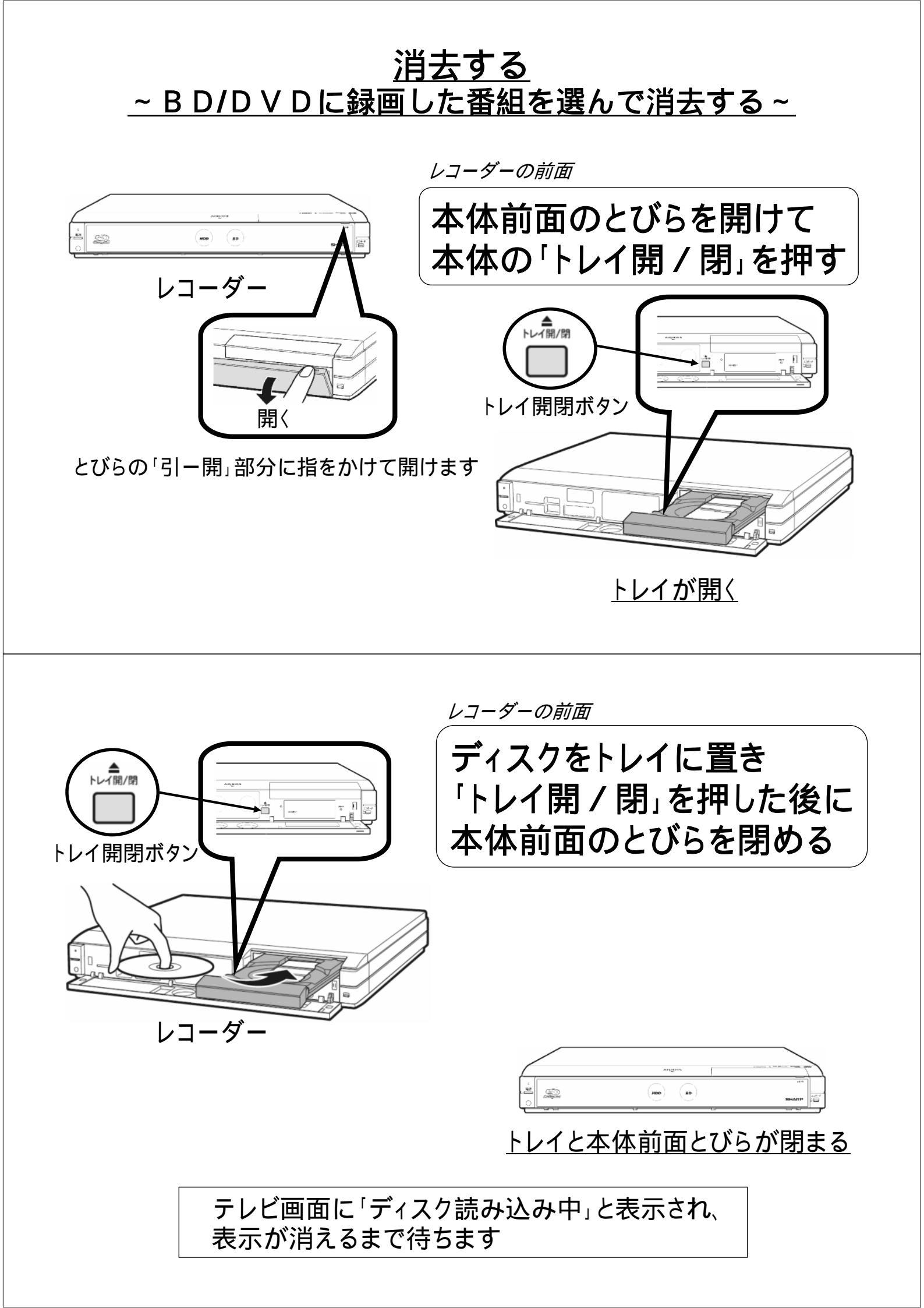

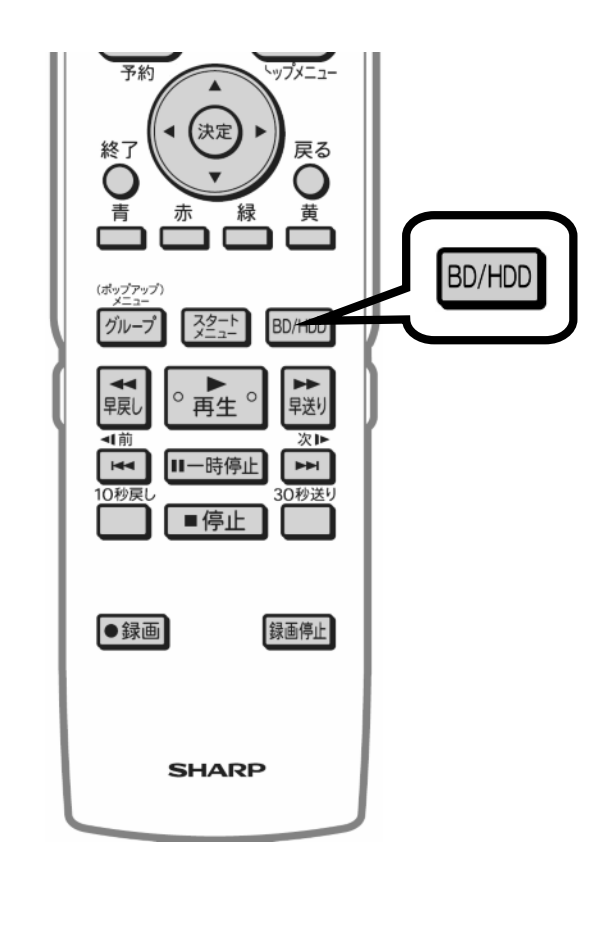

レコーダーのリモコンを用意して

## BDランプが点灯するように 「BD/HDD」を押す

「BD/HDD」を押すたびに、本体のBDランプと HDDランプの点灯が切り換わります

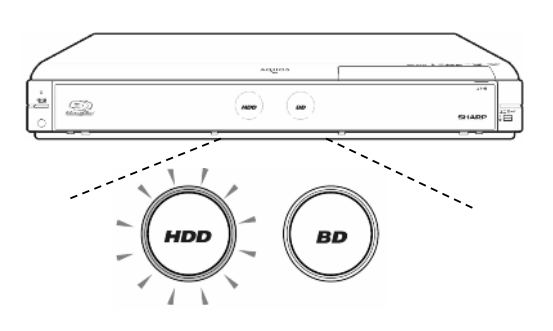

## <u>BDランプが白色に点灯する</u>

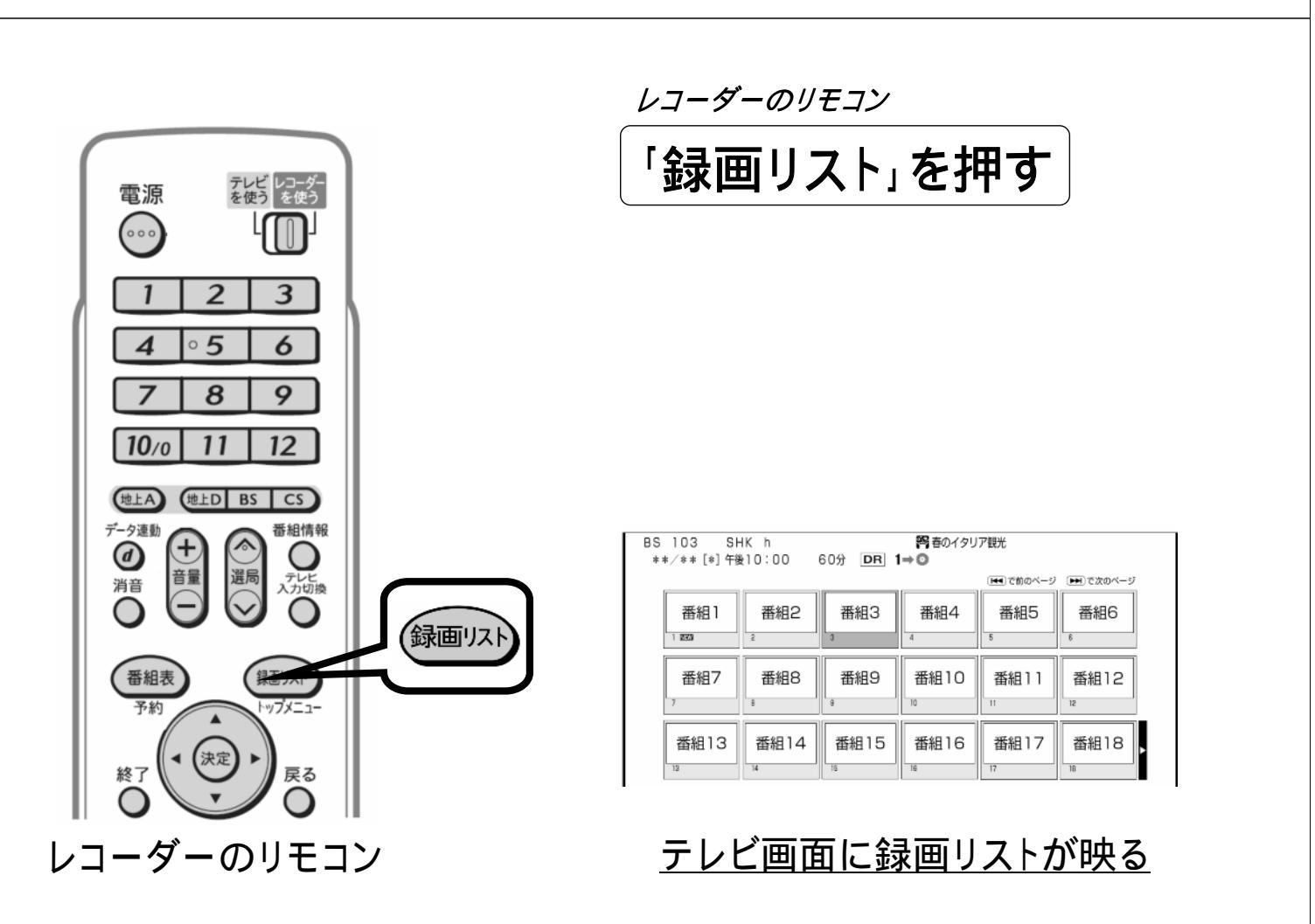

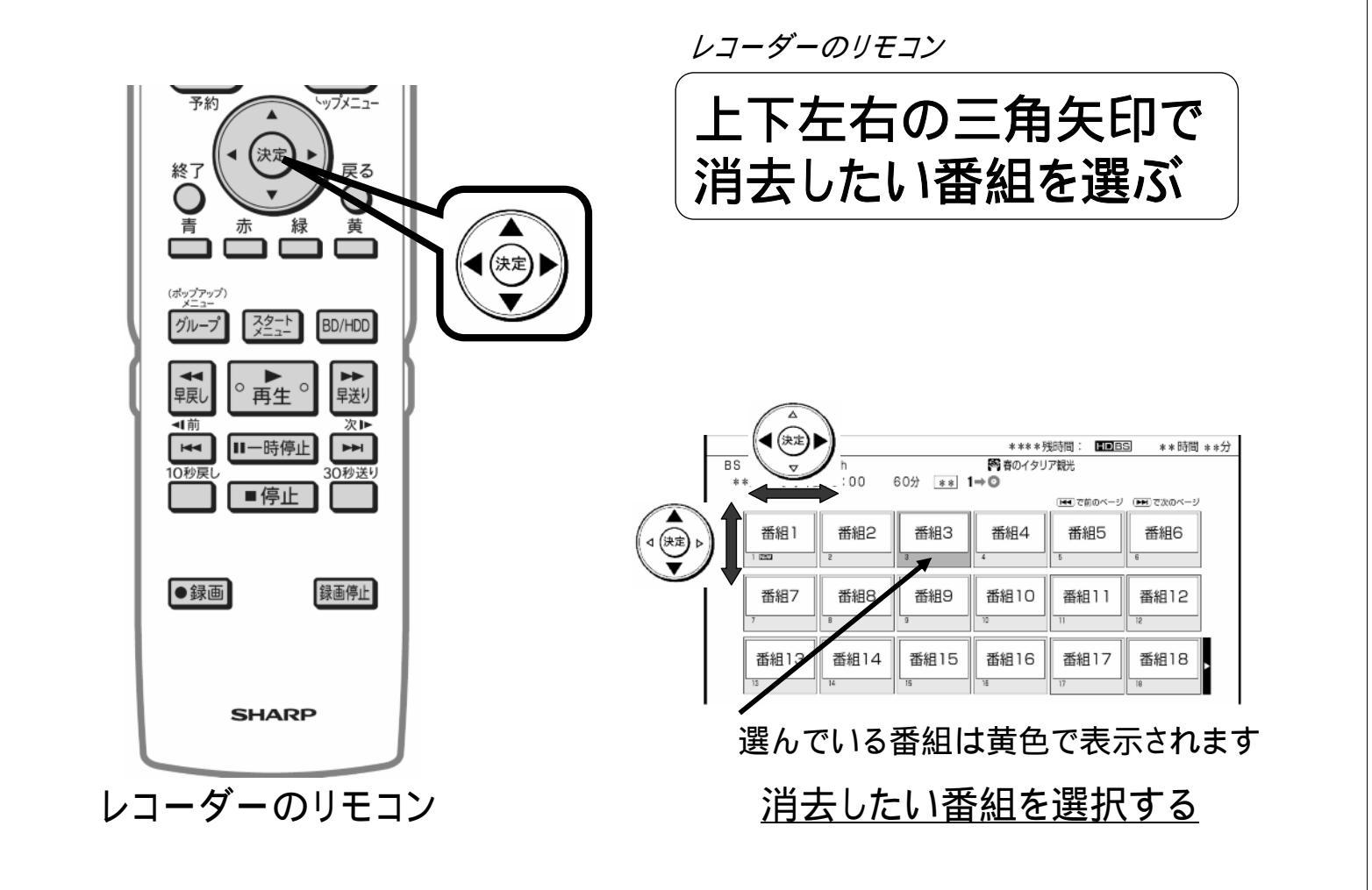

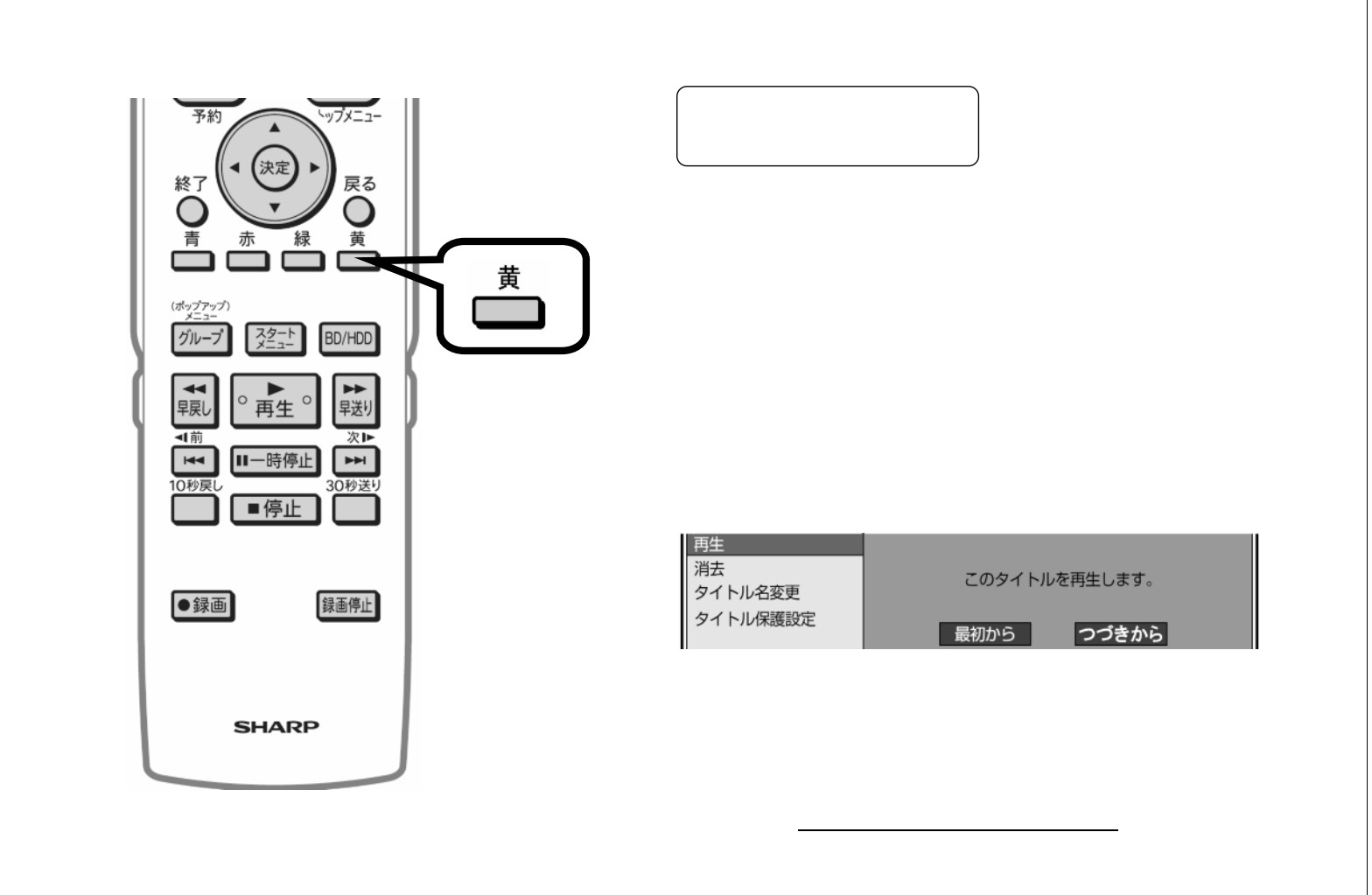

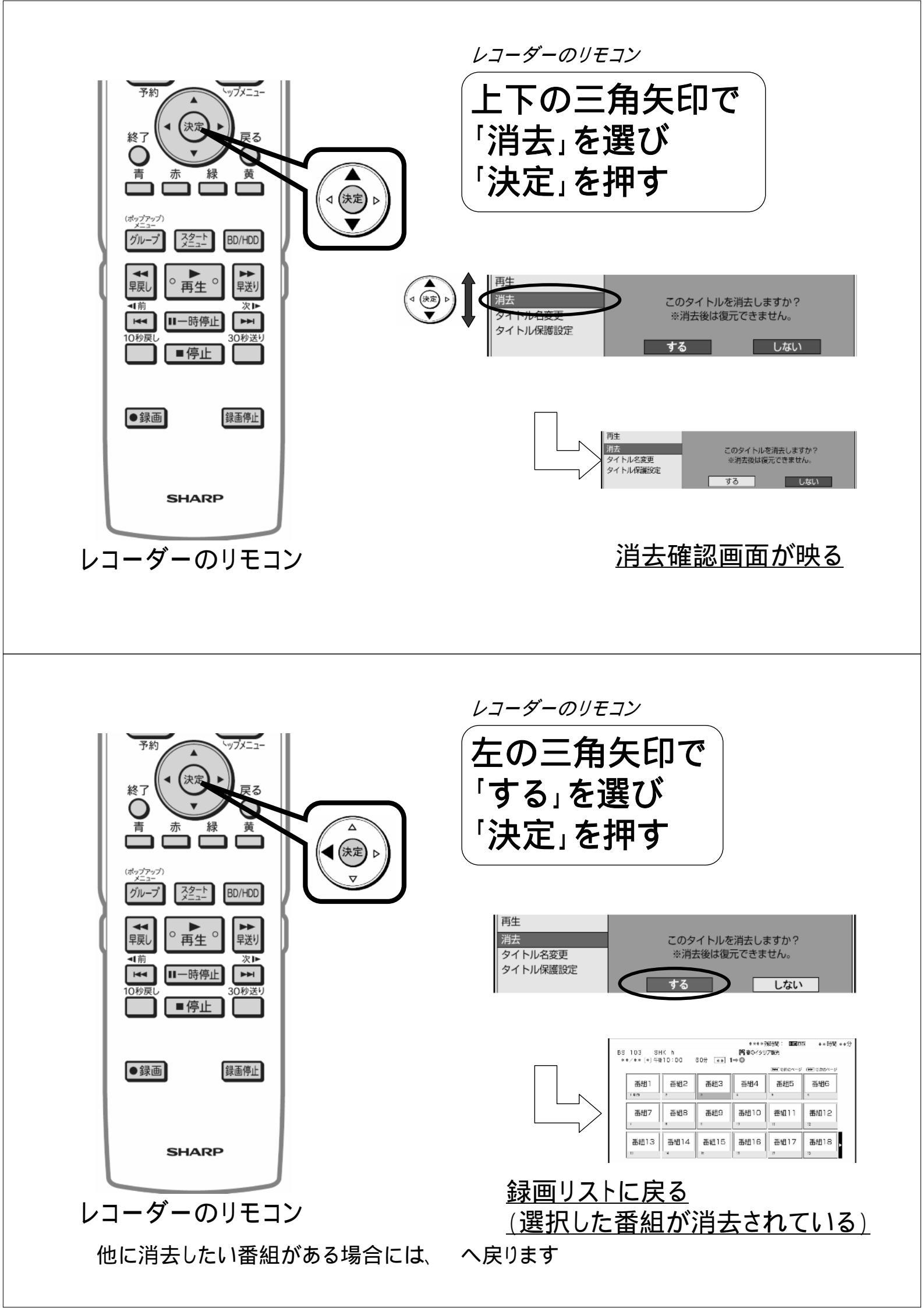

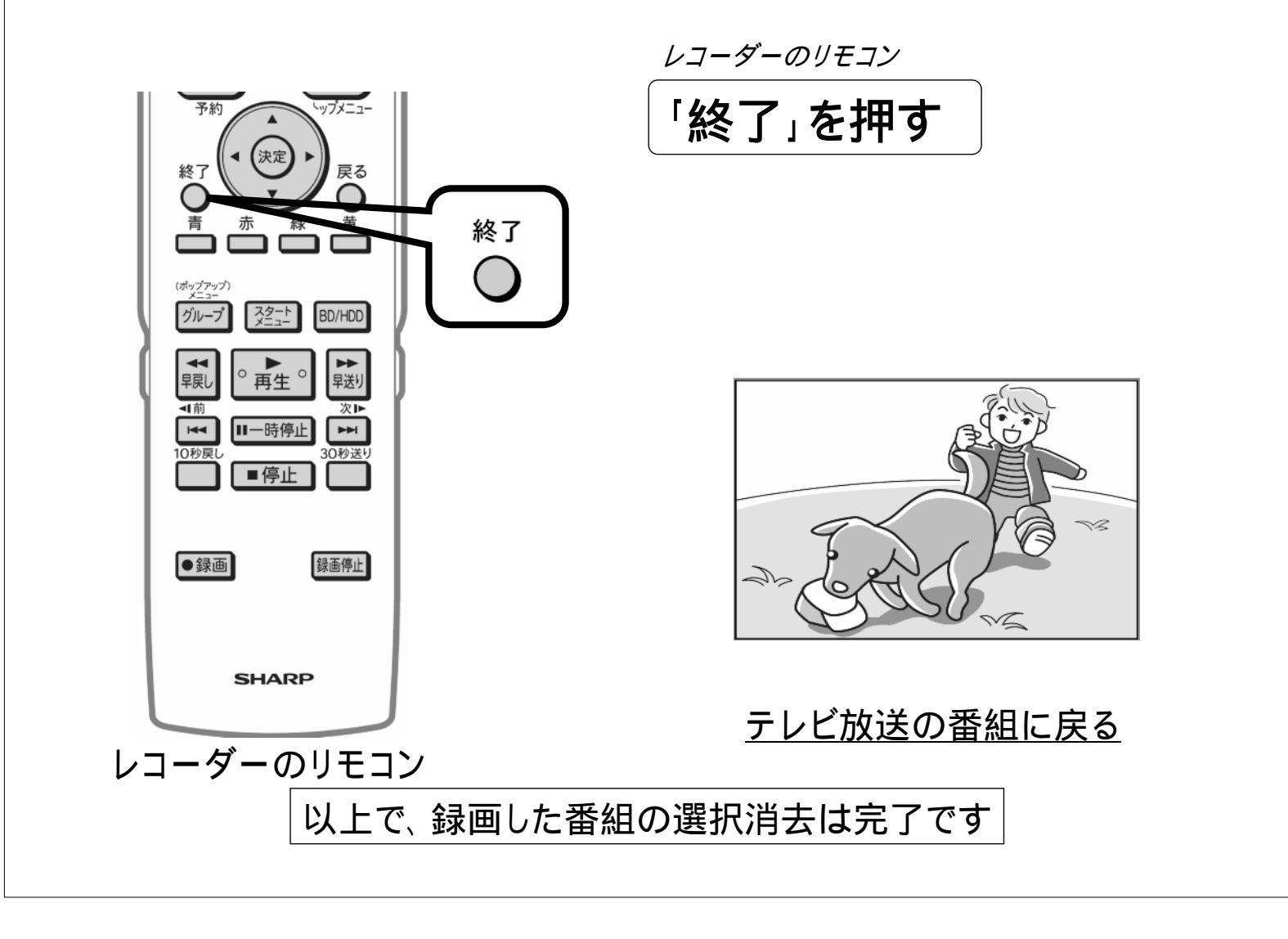